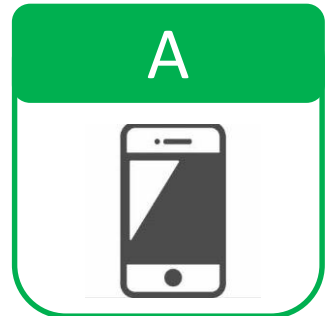

## マイナポータルでの処理状況の確認方法

| STEP 01                                                                                                    | STEP 02                                                                                                    | STEP 03                                                                                                    |
|----------------------------------------------------------------------------------------------------|----------------------------------------------------------------------------------------------------|----------------------------------------------------------------------------------------------------|
| マイナポータルにログインし<br>「やること」を選択                                                                                                    | 「やること」から<br>「 <b>引越し」</b> を選択                                                                                                    | 転出元自治体が<br>「完了」になっているか確認                                                                                                    |
| ロンション ロンション ロン ロン ロン ロン ロン ロン ロン ロン ロン ロン ロン ロン ロン | <ul> <li>              マイナボータル          </li> <li>             やること         </li> <li>             がること         </li> <li>             ア         </li> <li>             ア         </li> <li> </li> </ul> <li>             P         <ul>             Pailai</ul></li> Pailai             Pailai             Pailai <ul>             Pailai             Pailai             Pailai             Pailai         </ul> <ul>             Pailai             Pailai</ul> | W理中の場合な<br>Say A 手続きはな<br>Co きません     Co 生 の ()     Co ()     Co () |